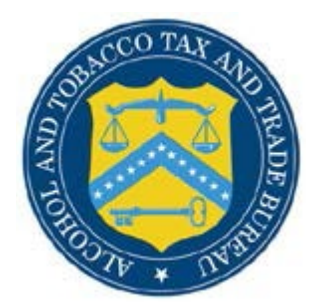

## **COLAs Online**

## What's New in COLAs Online 4.13 (Industry Members)

The following system updates and new functionalities are included in Version 4.13 of the COLAs Online system:

- Display Image File Upload Guidelines for label compliance on the right side of the screen.
  - In Step 3 of the COLAs Online application while uploading a label image file, an Industry Member will no longer have to exit out of the file upload pop up for guidelines, as it will display on the right hand side of the screen. They can also choose to close out the guideline.

| COLAs Online                                                                                                    | Formulas Online                                                                                                    |               |                                                                                                    |
|----------------------------------------------------------------------------------------------------|----------------------------------------------------------------------------------------------------|---------------|----------------------------------------------------------------------------------------------------|
| ALCOHOL AND TOBACCO TAX AND TRADE BUREAU                                                                                                    | Home: My eApplications<br>Create an eApplication                                                                                                    |               |                                                                                                    |
| ITB F 5100.31: Application For and Certification/<br>Exemption of Label/Bottle Approval                                                                                                    | My Profile Contact Us Instructions Log Off                                                                                                    | $\rightarrow$ | Are Your Wine Labels in Compliance?                                                                                                    |
| Upload Label Images                                                                                                    |                                                                                                    | -             | Wine sold in interstate commerce must comply with labeling requirements in <u>27 CFR part 4</u><br>and <u>27 CFR part 16</u> . Here is the commonly required information:                                                                                                    |
| -Upload Label Image:                                                                                                    |                                                                                                    | -             | Information that must appear on the BRAND label:                                                                                                    |
| <ul> <li>Step 1: Clack Reveaus to Select Attachment<br/>Label attachments should be submedias images in actual pris<br/>is larger than a latter-size piece of paper, please reduce the<br/>in stephony or clacking relative image dominations. Rease piec<br/>in step 3: which type dominations are REE ( jobs, Jobs, Job and<br/>Choose Pia). No file choose</li> </ul> | int size. If the actual print size of the label image<br>rage to less than 6.5 X 11 inches without<br>of the actual dimensions of the printed label<br>d PNG (.png). |               | <ul> <li>Brand name 27_CFR_4.33 - Must match brand name entered on this application.</li> <li>Class &amp; My pro 27_CFR_4.34 &amp; 27_CFR_4.21 - Must be consistent arrows labels and with any lobeling guidance received during formula approxia.</li> <li>Must be consistent across labels and with approximation of the second second program with for American Aforeging blands.</li> <li>Appellation of Origin 27_CFR_4.32</li> <li>Required only if BeloS (contain approxia)</li> <li>Must be consistent across labels and match appellation(s) entered on this application.</li> </ul> |
| TTB may designate any image you upload as the brand label,<br>the brand label meets the brand label requirements.                                                                                                    | if an image other than the one you uploaded as                                                                                                    |               | Information that must appear on ANY label:                                                                                                    |
| This change will NOT affect the actual image, only the design<br>Select Type of Attachmer<br>* Step 3: Specify the Actual Dimensions of the Printed<br>This is the size of the actual printed label, which may be<br>should be upleaded. If label is scaned you will need to crop t<br>"white space" surrounding image.                                                  | tion of the upload.<br>t v                                                                                                    |               | <ul> <li>Alcohol content 22.CFR 4.36</li> <li>Net content 32.CFR 4.37 - Approved metric standards of fill only.</li> <li>Name and address 22.CFR 4.35 - Must be a name (company or DBA/trade) from your TTB permit record.</li> <li>Declaration of suffites 22.CFR 4.32(a) - Required if used at concentrations of 10 ppm or more.</li> <li>Declaration of colors 27.CFR 4.32(a) - Required if using cochineal extract, carmine, PGX crigits No.5.</li> </ul>                                                                                                    |
| width inches heig                                                                                                    | ht inches                                                                                                    |               | <ul> <li>Health warning statement 27 CFR part 16 - Must appear as a single statement using<br/>this exact wording:</li> </ul>                                                                                                    |
| * Step 4: Click Attach File<br>You may attach up to 10 files per product. Each file may not e<br>Attach file                                                                                                    | xxceed 1.5 MB.                                                                                                    |               | GOVERNMENT WARNING: (1) According to the Surgeon General, women should not<br>drink alcoholic beverages during pregnancy because of the risk of birth defects. (2)<br>Consumption of alcoholic beverages impairs your ability to drive a car or operate<br>machinery, and may cause health problems.                                                                                                    |
| Label Images: Successfully Uploaded                                                                                                    |                                                                                                    | 1             | More Information                                                                                                    |
| File Name File Size Type                                                                                                    | Dimensions Remove?                                                                                                    |               | Beverage Alcohol Manual (BAM): A Practical Guide to Basic Mandatory Labeling     Information for Wine     Prohibited labeling practices 27 CFR 4.39                                                                                                    |
|                                                                                                    |                                                                                                    |               |                                                                                                    |
| Repeat steps 1-4 to attach more                                                                                                    | files                                                                                                    |               |                                                                                                    |
| Step 5: Click Done when finished                                                                                                    |                                                                                                    |               |                                                                                                    |

## Addition of DBA Trade Name Drop Down List

An Industry Member submitting a COLAs Online application has the option to select a DBA Trade Name from a drop down list if it is available under their Permit ID. The list is populated with Trade Names the Industry Member has on file for that permit in Permits Online.

| B F 5100.31: Ap<br>emption of Lab                              | pplication For and Certification/<br>el/Bottle Approval                                                                                                  | Instructions                                                                    | 15                |
|----------------------------------------------------------------|----------------------------------------------------------------------------------------------------|---------------------------------------------------------------------------------|-------------------|
| reate A<br>tep 2 of<br>elds are requir<br>p 1   Step 2   §     | pplication<br>3 : COLA Information<br>ed                                                                                                    |                                                                                 |                   |
| Application<br>* Serial Numi<br>Four alphanum<br>* Plant Regis | try/Basic Permit/Brewer's No.                                                                                                    |                                                                                 |                   |
| Select one per<br>1234ABC                                      | rmit only; chosen permit will appear in the list be<br>8383 Hudson Drive, Mars 204993                                                                    | low.                                                                            |                   |
| No.                                                            | Address                                                                                                    | Select Principal Place of<br>Business                                           | Remove?           |
| 1234ABC                                                        | 8383 Hudson Drive,Mars 204993                                                                                                    | ۲                                                                               | <u>Remove</u>     |
| Select TT<br>Select TT<br>Select TT                            | ss As (DBA) or Trade Name ? (if any)<br>field if you are using a name other than your of<br>your label:<br>B-approved DBA/trade name<br>DRIVE MARS TRADE | <b>ficial company name</b> in the "bottled/pa<br>isn't in this drop down list). | icked/imported by |
| Ente, exac                                                     | tly as it appears on the brand lab                                                                                                    | 1.                                                                              |                   |

| * Plant Reg                                  | istry/Basic Permit/Brewer's No.                                                                                     |                                                  |
|----------------------------------------------|----------------------------------------------------------------------------------------------------|--------------------------------------------------|
| No.                                          | Address                                                                                                    | Select Principal Place of<br>Business            |
| ZYCJ8J-2                                     | 8482 112233 MAPPLE DRIVE, MARS 000111                                                                               | ۲                                                |
| Dring Busin<br>Complete this<br>statement on | ness As (DBA) or Trade Name 😯 (if any)<br>s field if you are using a name other than your official<br>a your label: | company name in the "bottled/packed/imported by" |
| The name                                     | TB-approved DBA/trade name                                                                                          | in this drop down list).                         |
| Name from t                                  | he brand label under which product (line) is sold.                                                                  |                                                  |
| Enter exa                                    | actly as it appears on the brand label                                                                              |                                                  |

If there is no DBA Trade Name in the drop down list, it can be added in the free text field by clicking on the checkbox underneath the drop down list. *Please note* that if COLAs is sent back for correction and industry member wants to select DBA Trade Name from the drop down list, the box needs to be unchecked.

| ABC-123 1                                                                                                    | 123-4 Mars Ave, South                                                                                                    |                                           |                                          |
|----------------------------------------------------------------------------------------------------|----------------------------------------------------------------------------------------------------|-------------------------------------------|------------------------------------------|
| ۱0.                                                                                                    | Address                                                                                                    | Select Principal Place of<br>Business     | Remove?                                  |
| ABC-123                                                                                                    | 123-4 Mars Ave, South                                                                                                    | ۲                                         | Remove                                   |
| oing Bus                                                                                                    | siness As (DBA) or Trade Name Ø(if any)                                                                                                    | r official company parts in the "bettled" | packed/imported by                       |
| tatement (<br>Select                                                                                                 | on your label:<br>t TTB-approved DBA/trade name 🗸                                                                                                    | romciar company name in the "bottledy     | Jacked, imported by                      |
| tatement (<br>Select<br>The na                                                                                       | on your label:<br>t TTB-approved DBA/trade name V<br>ame we're using hasn't yet been approved by TTB<br>ctly as it appears on the label                                                                                                    | (so isn't in this drop down list).        | Jacked, imported by                      |
| tatement of<br>Select<br>The na<br>Later exact<br>0 Conrect                                                          | on your label:<br>t TTB-approved DBA/trade name<br>ame we're using hasn't yet been approved by TTB<br>ctly as it appears on the label.                                                                                                    | (so isn't in this drop down list).        | Jacked, imported by                      |
| The na<br>The na<br>The na<br>Unter exact<br>Contract<br>Contract<br>Contract<br>Contract<br>Contract<br>Contract    | on your label:<br>t TTB-approved DBA/trade name<br>ame we're using hasn't yet been approved by TTB<br>ctly as it appears on the label.<br>ters remaining<br>. DBA/trade names you wish to use must be <u>listed</u><br>s. Oure listed on your permit record, they will app                                | (so isn't in this drop down list).        | eleased from bond<br>n using this permit |
| The na<br>The na<br>The na<br>toter exact<br>Contract<br>teminden<br>r Customs<br>he future.<br>Brand N<br>lame from | ame we're using hasn't yet been approved by TTB<br>ame we're using hasn't yet been approved by TTB<br>ctly as it appears on the label.<br>ters remaining<br>DBA/trade names you wish to use must be <u>listed</u><br>s. Once listed on your permit record, they will app<br>ame <b>?</b><br>hame <b>?</b> | (so isn't in this drop down list).        | eleased from bond<br>n using this permit |

- Qualification when DBA Trade Name is added
  - When an industry member manually enters a DBA Trade Name not available in the drop down selection, a DBA Trade Name qualification will be included in the COLAs Online application. When the Industry member submits the application, member will not see the qualification until the COLAs Online Application is approved or is sent back for correction, then they will be able to open up the printable version displaying the qualification.

IT DOES NOT APPEAR ON THE LABELS AFFIXED BELOW, ALSO, SHOW TRANSLATIONS OF FOREIGN LANGUAGE TEXT APPEARING ON LABELS.

|                                                                                                    | PART II - APPLICANT'S CERTIFICATION |                                                                       |                 |  |  |
|----------------------------------------------------------------------------------------------------|-------------------------------------|-----------------------------------------------------------------------|-----------------|--|--|
| Under the penalties of perjury, I declare; that all statements appearing on this application are true and correct to the best of my knowledge and belief; and, that the representations on the labels attached to this form, including supplemental documents, truly and correctly represent the content of the containers to which these labels will be applied. I also certify that I have read, understood and complied with the conditions and instructions which are attached to an original TTB F 5100.31, Certificate/Exemption of Label/Bottle Approval.                           |                                     |                                                                       |                 |  |  |
| 16. DATE OF<br>APPLICATION<br>01/08/2021         17. SIGNATURE OF APPLICANT OR AUTHORIZED AGENT<br>(Application was e-filed)         18.<br>A                                                                                                    |                                     | 18. PRINT NAME OF APPLICANT OR<br>AUTHORIZED AGENT<br>sanzedah rahman |                 |  |  |
| PART III - TTB CERTIFICATE                                                                                                    |                                     |                                                                       |                 |  |  |
| This certificate is issued subject to applicable laws, regulations and conditions as set forth in the instructions portion of this form.                                                                                                    |                                     |                                                                       |                 |  |  |
| 19. DATE ISSUED       20. AUTHORIZED SIGNATURE, ALCOHOL AND TOBACCO TAX AND TRADE BUREAU         01/08/2021       Authorized Signature                                                                                                    |                                     |                                                                       |                 |  |  |
| FOR TTB USE ONLY                                                                                                    |                                     |                                                                       | _               |  |  |
| QUALIFICATIONS Please ensure that the Doing Business As (DBA)/Trade Name that is depicted on your label in the "bottled/packed/imported by" statement has been approved by TTB's National Revenue Center (NRC) and listed on your permit prior to being released from bond or Customs. To add a DBA/Trade Name to your permit record, submit an amendment through Permits Online If you need help adding the name to your permit record, please visit our Permits Online Help Center (https:// www.ttb.gov/ponl/permits-online-help) or contact NRC (https://www.ttb.gov/nrc/contact-nrc). |                                     | EXF<br>any                                                            | RATION DATE (If |  |  |
| I IB has not reviewed this label for type size, characters per inch or contrasting background. The responsible industry member must continue to ensure that the mandatory information on the actual labels is displayed in the correct type size, number of characters per inch, and on a contrasting background in accordance with the TTB labeling regulations, 27 CFR parts 4, 5, 7, and 16, as applicable.                                                                                                    |                                     |                                                                       |                 |  |  |
| STATUS                                                                                                    |                                     |                                                                       |                 |  |  |
| THE STATUS IS APPROVED.                                                                                                    |                                     |                                                                       |                 |  |  |

CLASS/TYPE DESCRIPTION

TABLE RED AND ROSE WINE